## **Adjust Character**

2653 GstarCAD MY /KW November 12, 2021 Workflow 0 772

When the texts are mixed with Chinese characters, English letters and Arabic numerals, because of the definition of font types, the text height will be different and the visual effect is not good. You can use this function to match the text height, but this function will destroy the text's integrity and it will be difficult to re-edit, so we suggest using this function after the user finished editing the drawing.

Menu : Express>Text Tools>Others>Adjust Character

## **Command Entry** : TTL2

Operation steps:

1.Start the command.

2.Select the text object which needs to adjust the height.

3.Press enter to finish.

Online URL: https://www.gstarcad.com.my/knowledge/article/adjust-character-2653.html